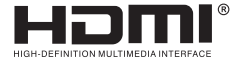

# **USER MANUAL**

## **HDMI Video Capture**

Enjoy the vivid world!

## INTRODUCTION

The video capture can capture both HDMI video and HDMI audio, sending audio and video signals to computers and smart phones for preview and storage. Suitable for high definition acquisition, teaching recording, medical imaging, etc.

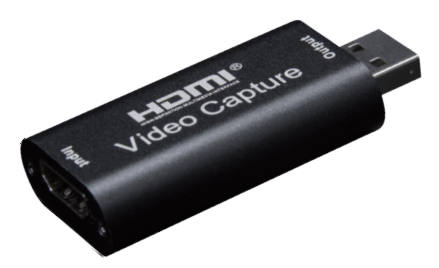

#### Features:

- \* Support input max resolution 3840×2160@30Hz;
- \* Support output max resolution 1920×1080@30Hz;
- \* Support 8/10/12bit deep color;
- \* Support AWG26 HDMI standard cable: input up to 15 meters, (1080P and below resolution);
- \* Support most acquisition software, such as VLC、 OBS 、 Amcap, etc;
- \* Support Windows, Android and MacOS;
- \* Conform to USB Video and UVC standard;
- \* Conform to USB Audio UAC standard;
- \* Without external power supply, compact and portable.

## Specifications:

| HDMI resolution             | Max input can be 3840×2160@30Hz  |
|-----------------------------|----------------------------------|
| Support video format        |                                  |
| Video output format         | YUV、JPEG                         |
| Video output resolution     | Max output can be 1920×1080@30Hz |
| Support audio format        | L-PCM                            |
| Input cable distance        | ≤15m,AWG26 HDMI standard cable   |
| Max working current         | 0.4A/5VDC                        |
| Operating Temperature range | (-10 to +55 °C )                 |
| Dimension (L x W x H)       | 64x28x13 (mm)                    |
| Weight                      | 21.4g                            |

### Application diagrams

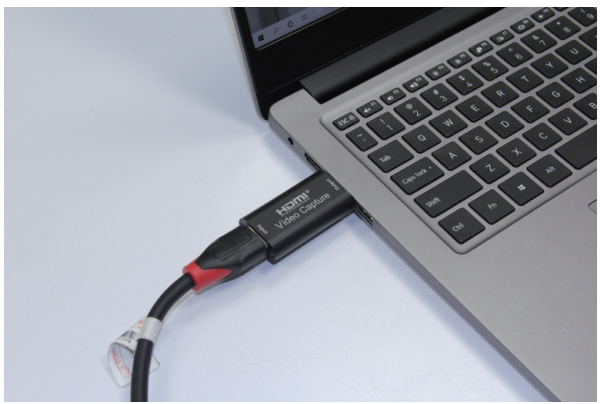

#### **Connection and Operation**

- 1: Connect the UHD signal source to the HDMI input of the video capture with one HDMI cable.
- 2: Connect the computer to the usb port of the video capture with usb cable.
- 3: Operation steps for USB video capture(OBS): Open the software→Choose sources of "Video capture Device"→Set the size of image→Choose "Studio Mode"(double window) →Choose "Start Recording".

Operation Example as below

1. Add new sources, choose "Video Capture Device "

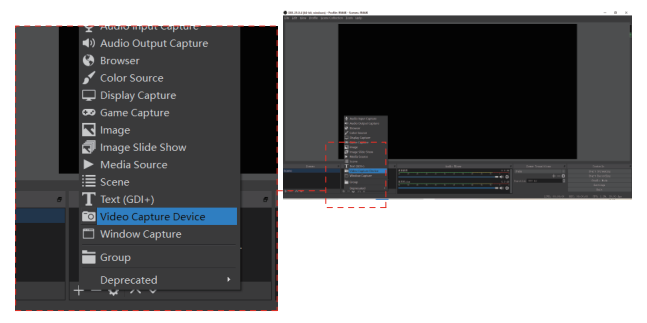

#### 2. Set the size of the image.

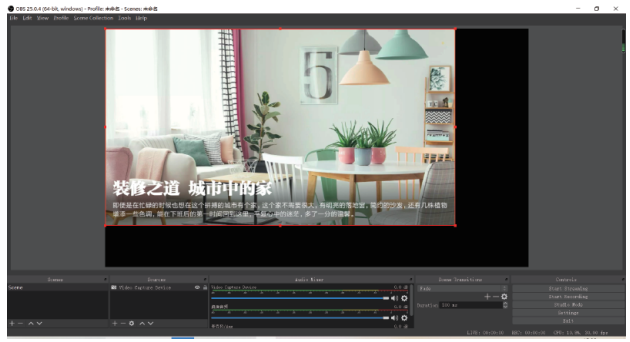

#### 3. Choose "Studio Mode" (double window).

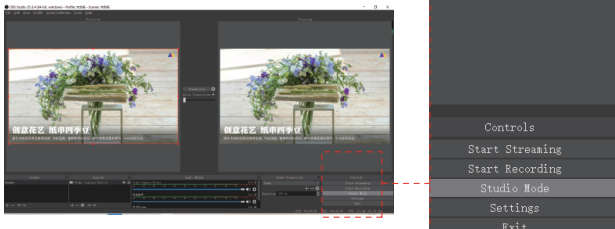

#### 4. Click " Start Recording"

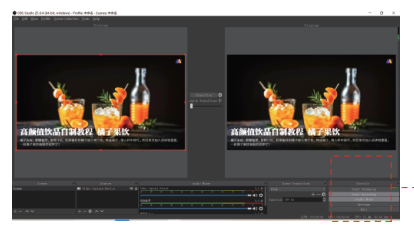

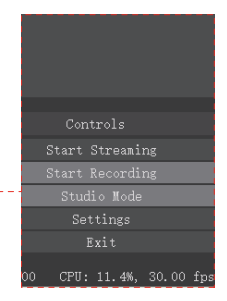

Note:

Computer hardware configuration requirements CPU: PC i5-3400 or above ; NB i7-3537U 2.0GHZ or above Graphics card: PC NVIDIA GT630 or above; NC NVIDIA GT735M or above Run memory: 4G RAM

#### Package include

| 1. | Video capture | 1PCS |
|----|---------------|------|
| 2. | user manual   | 1PCS |